### SmrtPVMS V500R007C00

# **Operation Guide for Remote Inverter Shutdown in South Australia**

 Issue
 01

 Date
 2020-12-18

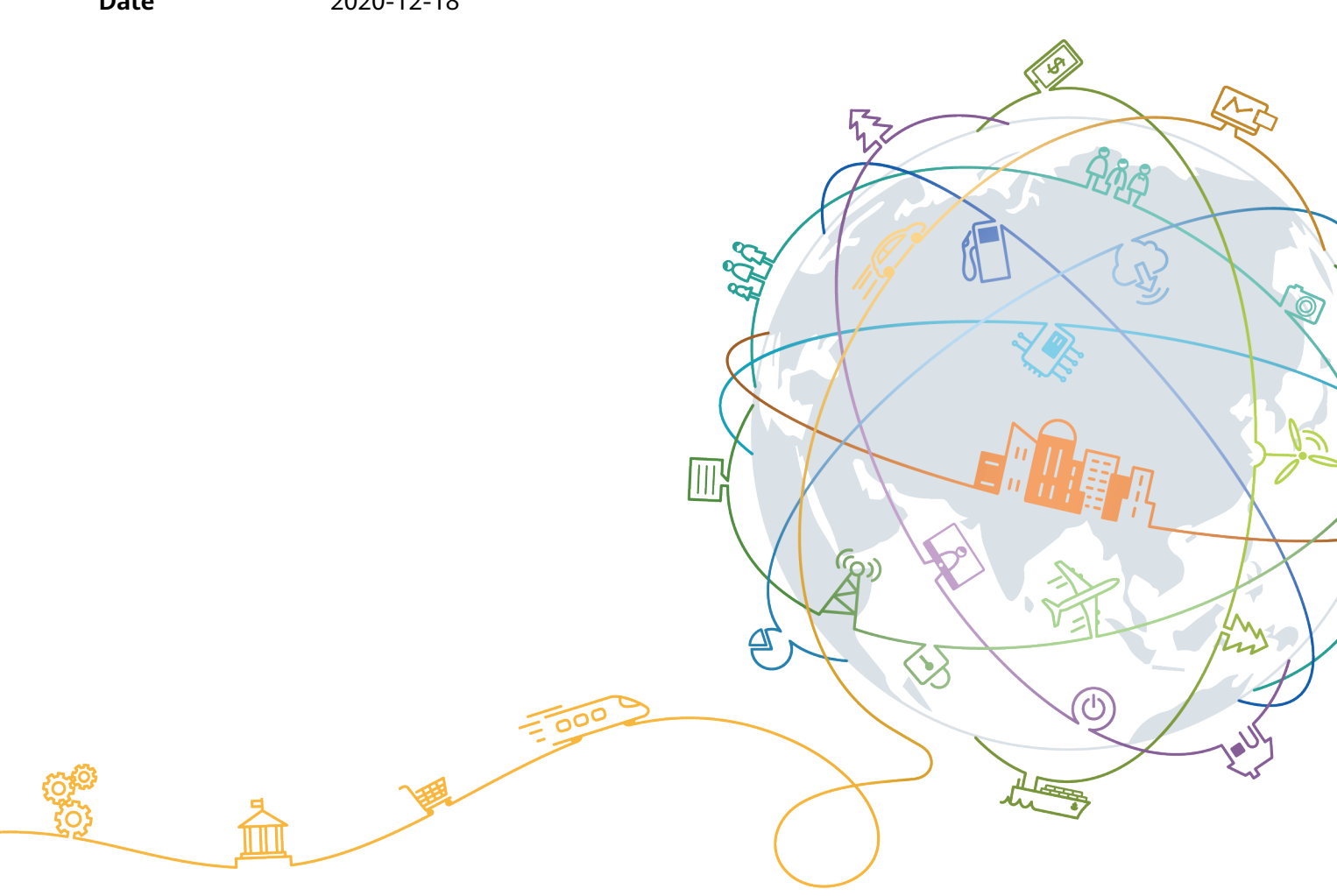

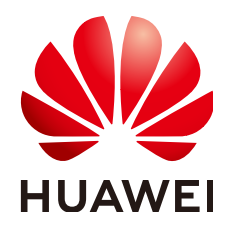

#### Copyright © Huawei Technologies Co., Ltd. 2020. All rights reserved.

No part of this document may be reproduced or transmitted in any form or by any means without prior written consent of Huawei Technologies Co., Ltd.

#### **Trademarks and Permissions**

NUAWEI and other Huawei trademarks are trademarks of Huawei Technologies Co., Ltd. All other trademarks and trade names mentioned in this document are the property of their respective holders.

#### Notice

The purchased products, services and features are stipulated by the contract made between Huawei and the customer. All or part of the products, services and features described in this document may not be within the purchase scope or the usage scope. Unless otherwise specified in the contract, all statements, information, and recommendations in this document are provided "AS IS" without warranties, guarantees or representations of any kind, either express or implied.

The information in this document is subject to change without notice. Every effort has been made in the preparation of this document to ensure accuracy of the contents, but all statements, information, and recommendations in this document do not constitute a warranty of any kind, express or implied.

## Huawei Technologies Co., Ltd.

Address: Huawei Industrial Base Bantian, Longgang Shenzhen 518129 People's Republic of China

Website: https://solar.huawei.com

# **Contents**

| 1 About This Document                                   | .1  |
|---------------------------------------------------------|-----|
| 2 Remote Shutdown Process in Australia                  | 2   |
| 3 Differences in the Commissioning for Australian Users | .3  |
| 4 Operation Guide for Installers                        | 5   |
| 4.1 Downloading the App                                 | 5   |
| 4.2 Obtaining an Account                                | 5   |
| 4.3 Deployment Commissioning                            | . 7 |
| 4.4 Setting the NMI                                     | . 9 |
| 4.5 Alarm Subscription                                  | 10  |

# About This Document

This document applies to the scenario where national metering identifiers (NMIs) are used to authorize Australian power grid agents to remotely shut down inverters in batches. This document is intended for power grid agents and installers.

# **2** Remote Shutdown Process in Australia

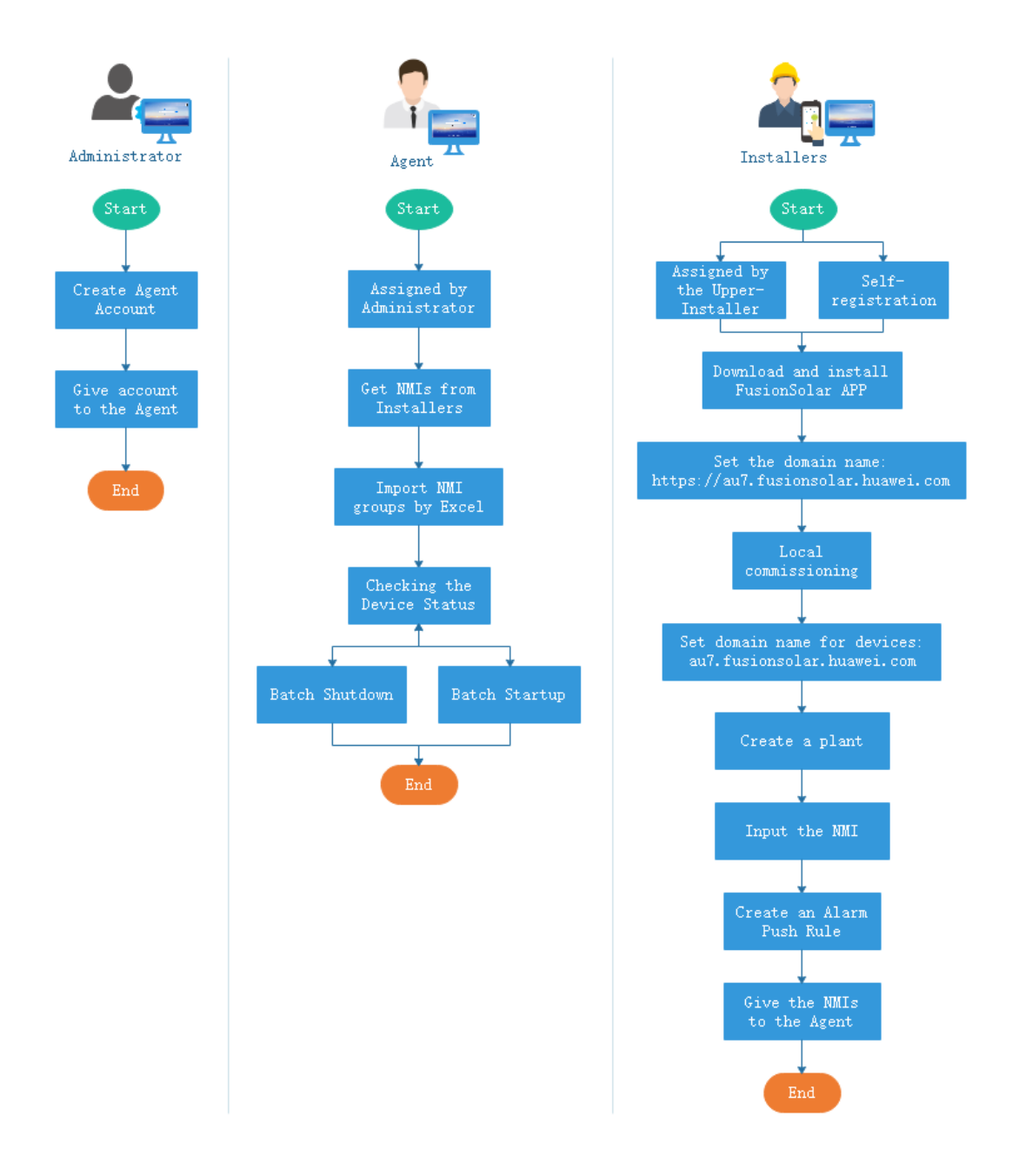

# **3** Differences in the Commissioning for Australian Users

#### Background

The new "Remote Disconnect and Reconnection of electricity generating plants" technical standard, published by the Government of South Australia and in effect as of 28 September 2020, requires that all new prescribed electricity generating plants be capable of being remotely disconnected, and later reconnected, by relevant agents. Please refer to the following instructions to complete the setting for all plants that need to meet this standard.

| No | Differe<br>nce              | South<br>Australia<br>Region       | Other<br>countries<br>or regions          | Affe<br>cted<br>User                                                                 | Remarks                                                                                                    |
|----|-----------------------------|------------------------------------|-------------------------------------------|--------------------------------------------------------------------------------------|----------------------------------------------------------------------------------------------------|
| 1  | Login<br>domai<br>n<br>name | au7.fusionso<br>lar.huawei.c<br>om | intl.fusionso<br>lar.huawei.c<br>om       | Agen<br>ts,<br>instal<br>lers,<br>and<br>owne<br>rs in<br>Sout<br>h<br>Austr<br>alia | -                                                                                                    |
| 2  | Plant<br>NMI<br>setting     | The NMI<br>needs to be<br>set.     | The NMI<br>does not<br>need to be<br>set. | Insta<br>llers<br>in<br>Sout<br>h<br>Austr<br>alia                                   | According to the<br>requirements of the<br>Government of South<br>Australia, an NMI must be<br>set for a new plant to<br>ensure that relevant agents<br>can remotely shut down<br>inverters. |

| Table 3-1 Differences in the | he commissioning |
|------------------------------|------------------|
|------------------------------|------------------|

| No | Differe<br>nce                       | South<br>Australia<br>Region                                                                                   | Other<br>countries<br>or regions                                                                   | Affe<br>cted<br>User                                                 | Remarks                                                                                                    |
|----|--------------------------------------|----------------------------------------------------------------------------------------------------|----------------------------------------------------------------------------------------------------|----------------------------------------------------------------------|----------------------------------------------------------------------------------------------------|
| 3  | Alarm<br>subscri<br>ption<br>setting | Alarm<br>subscription<br>needs to be<br>set.                                                                   | Alarm<br>subscription<br>does not<br>need to be<br>set.                                            | Insta<br>llers<br>in<br>Sout<br>h<br>Austr<br>alia                   | According to the<br>requirements of the<br>Government of South<br>Australia, alarm<br>subscription must be set for<br>new plants to ensure that<br>users can monitor the<br>disconnection between<br>devices and the FusionSolar<br>Smart PV Management<br>System. |
| 4  | App<br>downlo<br>ad                  | Download<br>the app<br>through the<br>QR code or<br>link by<br>referring to<br>4.1<br>Downloadin<br>g the App. | Download<br>the app by<br>referring to<br><i>FusionSolar</i><br><i>App Quick</i><br><i>Guide</i> . | Insta<br>llers<br>and<br>owne<br>rs in<br>Sout<br>h<br>Austr<br>alia | -                                                                                                    |

# **4** Operation Guide for Installers

This section describes how installers can obtain accounts, perform deployment commissioning, add plants, and set NMI information.

# 4.1 Downloading the App

 Table 4-1 Methods for downloading the FusionSolar app

| Method 1: Scan the QR Code to<br>Download the App. | Method 2: Click the Link to Download the App.         |
|----------------------------------------------------|-------------------------------------------------------|
|                                                    | https://au7.fusionsolar.huawei.com/<br>fusionsolarapp |

# 4.2 Obtaining an Account

#### **Obtaining an Account by Self-Registration**

• Registration in the WebUI: If you access the FusionSolar portal using the domain name https://au7.fusionsolar.huawei.com, click Installer Registration and register an account as prompted.

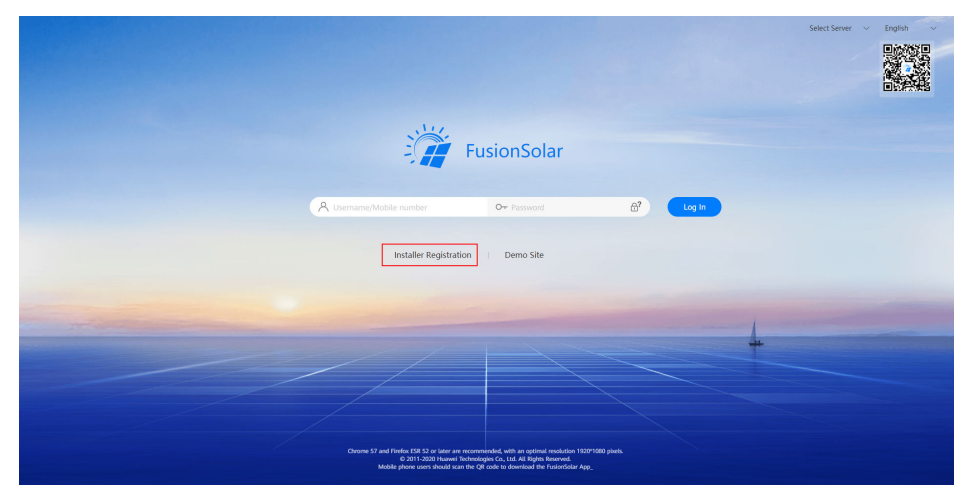

- Registration in the app:
  - a. Set the domain name to **au7.fusionsolar.huawei.com**.

| © English ✓         | $$ English $\lor$ $\cdots$ | $$ English $\sim$ $\cdots$          |
|---------------------|----------------------------|-------------------------------------|
| FusionSolar         | FusionSolar                | FusionSolar                         |
| A Username or email | R Username or email        | Login setting                       |
| 6 Password          | 6 Password                 | https:// au7.fusionsolar.huawei.com |
| Forgot password?    | Forgot password?           | Cancel Confirm                      |
|                     | Quick guide                |                                     |
| Log in              | User manual                | Login                               |
| - 1-                | Commissioning video        | 4                                   |
| 4                   | Device commissioning       |                                     |
| 1                   | Login setting              | No account?                         |
| No account?         | Cancel                     |                                     |

**NOTE** 

The domain name must be **au7.fusionsolar.huawei.com**. Otherwise, the remote shutdown function cannot be used.

b. Tap **No account?** to register an installer account.

| ⓒ English ∨ ···               | < Role                                                                  | C Installer registration                                                                                                    |
|-------------------------------|-------------------------------------------------------------------------|----------------------------------------------------------------------------------------------------|
| FusionSolar                   | I'm an owner<br>Real-time monitoring of plant<br>operation              | Note:If your company has registered an account<br>in the system, you do not need to register<br>again Contact the administrator to add the<br>registered account to the user list. |
| A Username or email           | Ask your installer to create an account for you.                        | Company name                                                                                                    |
| Password     Forgot password? | I'm an installer                                                        | Email address                                                                                                    |
|                               | Quick setup, O&M, operation<br>monitoring<br>Tap to create your account | Username                                                                                                    |
| Log in                        |                                                                         | Verification code Send                                                                                                    |
|                               |                                                                         | Password 😽                                                                                                    |
|                               |                                                                         | Confirm password                                                                                                    |
|                               |                                                                         | I have read and agreed to Terms of Use and<br>Privacy Policy                                                                                                    |
| No account?                   |                                                                         | REGISTER                                                                                                    |

#### **NOTE**

If your company has been registered, you can contact the upper-level installer to allocate an account.

#### Obtaining an Account Allocated by the Upper-Level Installer

Contact the upper-level installer to allocate an account. After obtaining the account, you can log in to the FusionSolar portal using the domain name https://au7.fusionsolar.huawei.com.

## 4.3 Deployment Commissioning

After a device is installed, you need to log in to the FusionSolar app to commission the device and set management system parameters. For details, see *FusionSolar App Quick Guide*.

If you use the FusionSolar app for the first time, set the domain name to **au7.fusionsolar.huawei.com**.

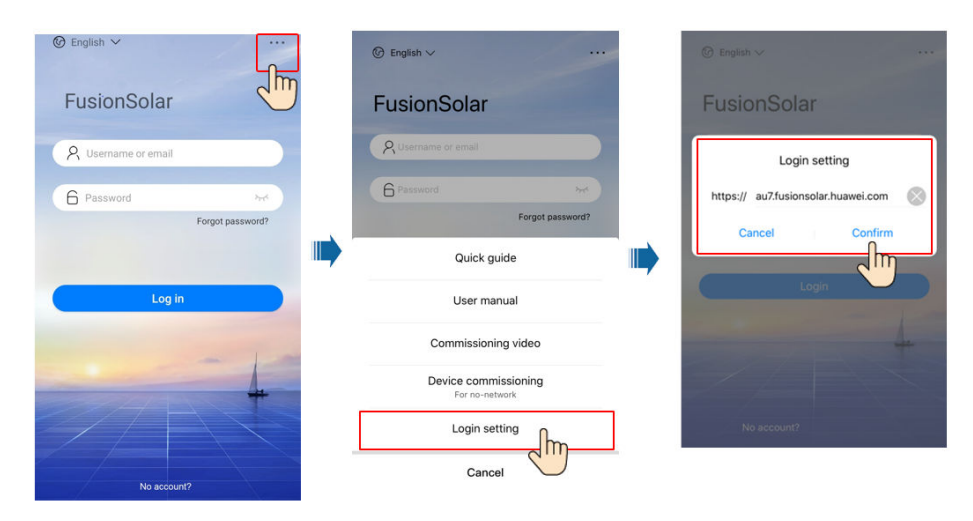

#### **NOTE**

You must set the domain name of the FusionSolar portal to **au7.fusionsolar.huawei.com**. Otherwise, the remote shutdown function cannot be used.

When commissioning the SmartLogger, set **Server** to **au7.fusionsolar.huawei.com** on the **Management System**.

#### 4 Operation Guide for Installers

| < Settings                          | < Management System                                           | < Management System                      |
|-------------------------------------|---------------------------------------------------------------|------------------------------------------|
| Comm. Param.                        | Server                                                        | Server                                   |
| Ethernet                            | Port number                                                   | Port number                              |
| R\$485                              | 16100                                                         | Server                                   |
| Management System                   | Address mode<br>Logical address                               | https://au7.fusionsolar.Huawei.com       |
| Modbus TCP                          | STL encryption                                                | · · · · · · · · · · · · · · · · · · ·    |
| IEC103                              | Second challenge authentication                               |                                          |
| IEC104                              |                                                               | Cancel Confirm                           |
| <ul> <li>Extended Param.</li> </ul> | Management system<br>Failed to connect to the port(Port16100) | Failed to connect to the port(Port16100) |
| FTP                                 | 4G module status                                              | 4G module status                         |
| Email                               | No card                                                       | No card                                  |
|                                     | Ethernet status                                               | Ethernet status                          |
|                                     | The network is normal                                         | The network is normal                    |

# When commissioning the inverter, set **Domain name** to **au7.fusionsolar.huawei.com** on the **Connect to mgmt sys**.

| <                                          | Quick settings                                                                  |                                             |
|--------------------------------------------|---------------------------------------------------------------------------------|---------------------------------------------|
| Devi                                       | ce detection                                                                    | Completed                                   |
| Setting basic parameters                   | Connect to m                                                                    | ngmt sys                                    |
| The access to the m<br>the customer.       | anagement system mus                                                            | t be authorized by                          |
| Monitor the PV plant<br>the management sys | t through<br>stem.                                                              |                                             |
|                                            |                                                                                 | → <u>•</u>                                  |
| Setting management syste                   | em parameters                                                                   |                                             |
| Domain name au7                            | /.fusionsolar.huawei.com                                                        | >                                           |
| Port 27                                    | 250                                                                             |                                             |
| SSL<br>encryption                          |                                                                                 |                                             |
|                                            |                                                                                 |                                             |
|                                            |                                                                                 |                                             |
|                                            |                                                                                 |                                             |
|                                            |                                                                                 |                                             |
|                                            |                                                                                 |                                             |
|                                            |                                                                                 |                                             |
|                                            |                                                                                 |                                             |
| The Ethernet connect<br>as a backup by ch  | tion is successful. You can<br>oosing Communication cor<br>connection settings. | set WLAN parameters<br>nfiguration > Router |
| Previous                                   | Nex                                                                             | xt                                          |

# 4.4 Setting the NMI

According to the requirements of the Government of South Australia, an NMI must be set for a new plant to ensure that relevant agents can remotely shut down inverters.

#### Procedure

- Method 1: Set the NMI in the FusionSolar app.
  - 𝚱 English ∨ demo 👫 Setup wizard 🤱 Add User FusionSolar Q Enter a plant na \* My Plant Announcements Enabled R Username or email 10.00 kWp Commissioning 6 Pass 1234556 Enabled Plant management Forgot pa Im 0.00 kWp Ш User management Company info Settings ß ٢ Ð Ì œ -Plant Management My Plant My Plant QEnter a pl \* Total String Capacity (kWp) \* Total String Capacity (kWp) 1234556 0.000 kWp Grid connection date 12/16/2020 Grid connection date 12/16/2020 Start date of safe running Start date of safe running Grid connection date 12/16/2020 My Plant Plant address \* Plant address  $\odot$ Plant time zone Plant time zone ate 12/16/2020 Owner Owner Contact method Contact method NMI NMI Plant introduction Plant introduction Basic info Add Devices String capacity Elec 6 Cancel
- Method 2: Set the NMI in the FusionSolar portal.
  - a. Choose **Plants > Plant > Plant Management** from the main menu.

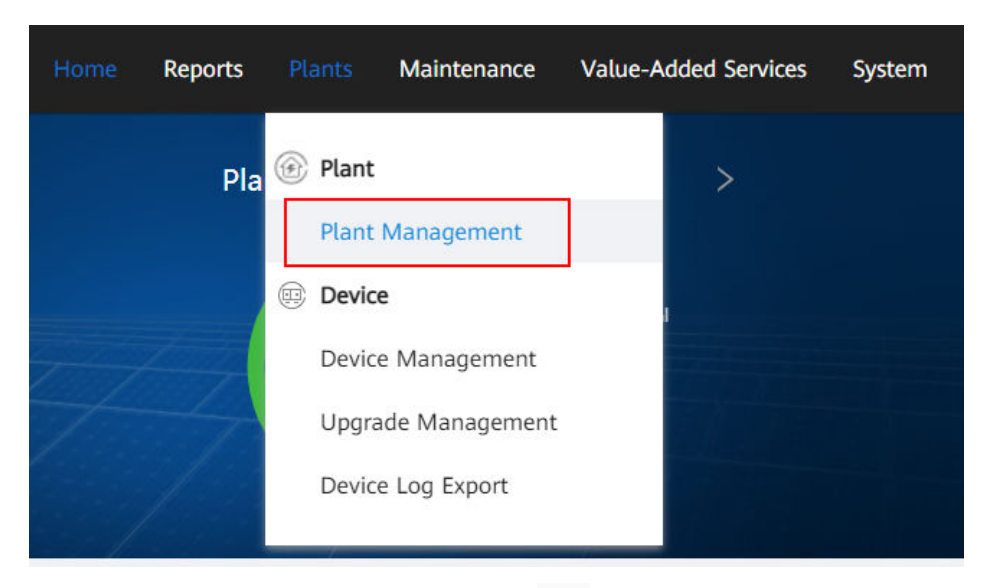

b. On the **Plant Management** page, click *in the* **Operation** column of the plant list.

| Plant name:           | Search Reset                         |                     |                |                |                                |
|-----------------------|--------------------------------------|---------------------|----------------|----------------|--------------------------------|
|                       |                                      |                     |                |                | Add Plant Delete               |
| Plant Name            | Total Plant String<br>Capacity (kWp) | Address             | Contact Person | Contact Method | Grid Connection Date Operation |
| V2smartlogger         | 88.200                               | Samegrelo-Upper *** | *              |                | 2020-12-16 🖉 🗇                 |
| ✓<br>Total records: 1 |                                      |                     |                |                | < 1 > 10/page >                |

c. On the **Set Basic Info** tab page, set **Remote startup/shutdown authorization code (NMI)**.

| Set Basic Info Add Devices Set S                | tring Capacity Set Electricity Prices Set Other Info |   |
|-------------------------------------------------|------------------------------------------------------|---|
| * Company :                                     | Trestcompany v                                       |   |
| * Plant name :                                  | V2smartlogger                                        |   |
| * Grid connection date:                         | 2020-12-16                                           |   |
| Poverty alleviation plant:                      | No                                                   |   |
| Contact person:                                 |                                                      |   |
| Contact method:                                 | Enter a phone number or an email address.            | 0 |
| Remote startup/shutdown authorization code (NMI | 12345678907                                          | 0 |

## 4.5 Alarm Subscription

According to the requirements of the Government of South Australia, alarm subscription must be set for new plants to ensure that users can monitor the

d. Click Save.

Close Apply Save

disconnection between devices and the FusionSolar Smart PV Management System.

#### Prerequisite

The email server of the company has been configured. For details, Search *Configuring an Email Server* in the FusionSolar portal.

| ince | System                                                                 |   |
|------|------------------------------------------------------------------------|---|
|      | Configuring an Email Server                                            |   |
|      | Search Configuring an Email Server C<br>Information Center             |   |
| mal  | Move cursor: 1 . , Open/Execute: Enter , Open in new tab: Ctrl+Enter . |   |
| t.   | 0                                                                      | V |
| ry   | Total alarms                                                           |   |

#### Prerequisites

- The alarm push rules take effect only for newly reported alarms. If an alarm has been reported to the Management system before the push rules take effect, no notification email will be sent.
- When a new alarm that meets the push rules is reported to the Management system, the push rules are triggered immediately to send an email to the specified users.
- If the time zone of the recipient is different from that of the server, the alarm generation time in the email is displayed based on the time zone of the server.
- By default, the rules are sorted by the enabled and disabled states, and the rules in the same state are sorted by update time in descending order.
- A maximum of 1000 remote notification rules can be created.

#### Procedure

 Choose System > Business Configuration > Alarm Configuration from the main menu.

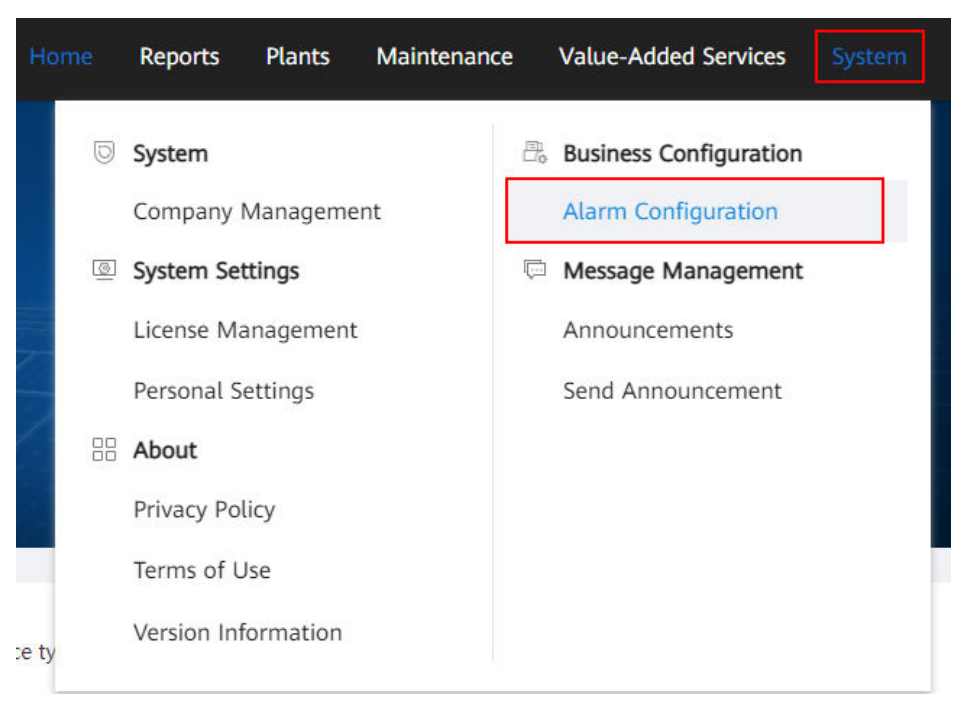

2. In the navigation pane on the left, click **Push Settings**.

| Business Configuration |               |
|------------------------|---------------|
| Alarm Configuration    | Push Settings |
| Push Settings          | Plant name: R |
| Redefine Alarm         |               |
|                        | Pulo Namo     |
|                        |               |
|                        |               |

3. On the **Push Settings** page, click **Add**.

| rm Severity Target User Push Method Recipient email Email Language Status Operation |
|-------------------------------------------------------------------------------------|
| rm Severity Target User Push Method Recipient email Email Language Status Operation |
|                                                                                     |
|                                                                                     |
|                                                                                     |
| No Data                                                                             |
| No Data                                                                             |

4. In the **Add Rule** dialog box, set the rule parameters.

| Add Rule          |                                      |        | ×      |
|-------------------|--------------------------------------|--------|--------|
| * Rule name:      |                                      |        |        |
| * Plant:          |                                      |        |        |
| * Alarm Severity: | 🗌 Critical 🗌 Major 🗌 Minor 🗌 Warning |        |        |
| Email Language:   | English                              |        | $\vee$ |
| User:             | Email push App push                  |        |        |
| User email:       |                                      |        |        |
|                   |                                      |        | 11     |
|                   |                                      | Cancel | Save   |

#### **NOTE**

To send notifications to relevant personnel, you need to enter their personal information, such as email addresses. You are obligated to take considerable measures, in compliance with the laws of the countries concerned and the user privacy policies of your company, to ensure that users' personal data is fully protected.

5. Click Save.

#### **Related Tasks**

- Deleting a rule: You can select a redundant rule from the rule list and click **Delete** to reduce the rule maintenance workload.
- Enabling/disabling a rule: You can select a rule that is not used temporarily from the rule list and click **Disable**. To use a disabled rule, select the rule and click **Enable**.
- Backing up, collecting statistics on, and reviewing rules, and modifying rules in batches: You can click Export on the rule page to export rules and back up, review, and collect statistics on the rules. If you need to modify rules in batches, you can modify the rules in batches in the exported rule file. Then, click Import on the rule page to import the modified rule file.

#### **NOTE**

When the notification rules are exported, the email addresses of the recipient users are exported. You are obligated to take considerable measures, in compliance with the laws of the countries concerned and the user privacy policies of your company, to ensure that the user's personal information is fully protected.